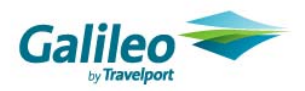

## How do I know if the .NET Framework or Galileo SSL is already installed?

You can check to see if you already have the .NET Framework or Galileo SSL installed by the following steps.

## Step 1

Click Start on your Windows desktop, selecting Control Panel

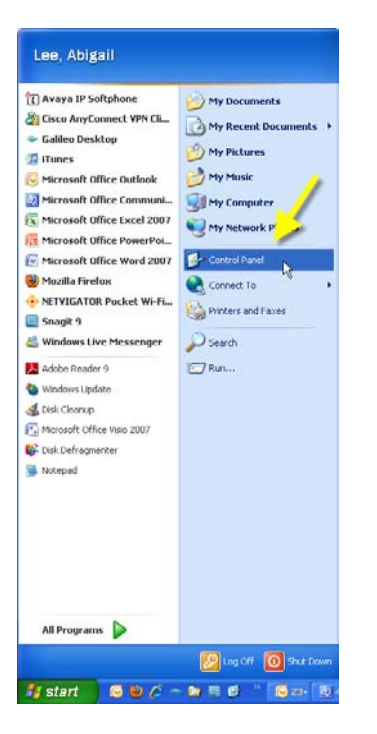

## Step 2

Double click the Add or Remove Programs icon

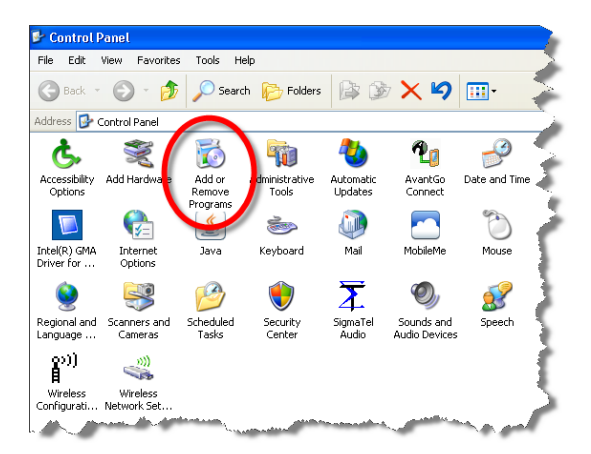

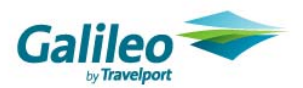

## Step 3

When that window appears, scroll through the list of applications. If you see Microsoft .NET Framework 1.0 or Microsoft .NET Framework 1.1 listed, the .Net Framework or Galileo SSL is already installed and you do not need to install it again.

| 🐻 Add or Remove Programs                       |                                                        |                       |               |            |  |
|------------------------------------------------|--------------------------------------------------------|-----------------------|---------------|------------|--|
|                                                | Currently installed programs:                          | Show up <u>d</u> ates | Sort by: Name |            |  |
| C <u>h</u> ange or<br>Remove<br>Programs       | 😻 iTunes                                               |                       | Size          | 146.00MB   |  |
|                                                | 🛃 Java(TM) 6 Update 13                                 |                       | Size          | 73.94MB    |  |
| -                                              | 🛃 Java(TM) 6 Update 6                                  |                       | Size          | 136.00MB   |  |
| Add <u>N</u> ew<br>Programs                    | 🧫 Linksys Wireless-G USB Network Adapter               | <u> </u>              | Size          | 1.49MB     |  |
|                                                | 😸 LiveUpdate 3.3 (Symantec Corporation)                |                       | Size          | 10.06MB    |  |
|                                                | 💿 LogMeIn                                              |                       | Size          | 38.56MB    |  |
|                                                | 🔊 Macromedia Captivate 🥢                               | -                     | Size          | 101.00MB   |  |
|                                                | 🚜 Microsoft .NET Framework 1.1                         |                       |               |            |  |
|                                                | 🛃 Microsoft .NET Framework 2.0 Service Pack 2          |                       | Size          | 183.00МВ 🗾 |  |
|                                                | Microsoft .NET Framework 3.0 Service Pack 2            |                       | Size          | 178.00MB   |  |
| Set Pr <u>o</u> gram<br>Access and<br>Defaults | 闘 Microsoft .NET Framework 3.5 SP1                     |                       | Size          | 28.20МВ 🧹  |  |
|                                                | 🔇 Microsoft ActiveSync                                 |                       | Size          | 18.43MB    |  |
|                                                | 👸 Microsoft Compression Client Pack 1.0 for Windows XP |                       |               |            |  |
|                                                | Microsoft EFS Assistant (2)                            |                       | Size          | 0.36МВ <   |  |
|                                                | Nicrosoft IntelliPoint 6.2                             |                       | Size          | 16.86MB    |  |
|                                                | 🛃 Microsoft Office Communicator 2005                   |                       | Size          | 11.76МВ    |  |
|                                                | S Microsoft Office Live Add-in 1.3                     |                       | Size          | 0.48MB     |  |
|                                                | Hicrosoft Office Outlook Connector                     |                       | Size          | 7.77MB     |  |

| 🐻 Add or Re                  | move Programs                                     |                       |               | -0       |
|------------------------------|---------------------------------------------------|-----------------------|---------------|----------|
| 5                            | Currently installed programs:                     | Show up <u>d</u> ates | Sort by: Name | <b>~</b> |
| C <u>h</u> ange or<br>Remove | 🎒 Dell Wireless WLAN Card                         |                       | Size          | 206.00MB |
| Programs                     | 🔁 e-Form 2.1                                      |                       | Size          | 48.24MB  |
|                              | 🛃 ETR                                             |                       | Size          | 140.00MB |
| Add New                      | 🔁 FoxyTunes for Firefox                           |                       |               |          |
| Programs                     | 🗢 Galileo Desktop                                 |                       |               |          |
| -                            | 🔀 Galileo Flight Integrator                       |                       | Size          | 0.79MB   |
| <u> </u>                     | 🔂 Galileo SSL                                     |                       | Size          | 0.17MB   |
| Add/Remove<br>Windows        | 📀 Google Toolbar for Internet Explorer            |                       |               | ک        |
| Components                   | SG GoToMeeting 4.1.0.366                          |                       | Size          | 6.28MB   |
| <₹                           | 🔀 High Definition Audio Driver Package - KB835221 |                       |               |          |
|                              | 🔀 Hitachi ID P-Synch Client Components            |                       | Size          | 2.69MB   |
| Set Program<br>Access and    | IBM Personal Communications                       | And the second second | Size          | 20.71MB  |